## How to Run the New Pre-Service Announcements Google Slide Show

We have recently merged the pre-service PowerPoint Announcement slides and the Google What's Happening slides into a single Google slide show. You will no longer see a separate PowerPoint deck of Announcement slides. Here are step-by-step instructions to start and play the new Google slide show:

To start this Google slide show:

1. Double-Click on the New Announcement Slide Show icon.

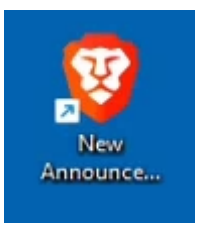

2. Click on the oval Slide Show button (NOT the down arrow) in the upper RH corner.

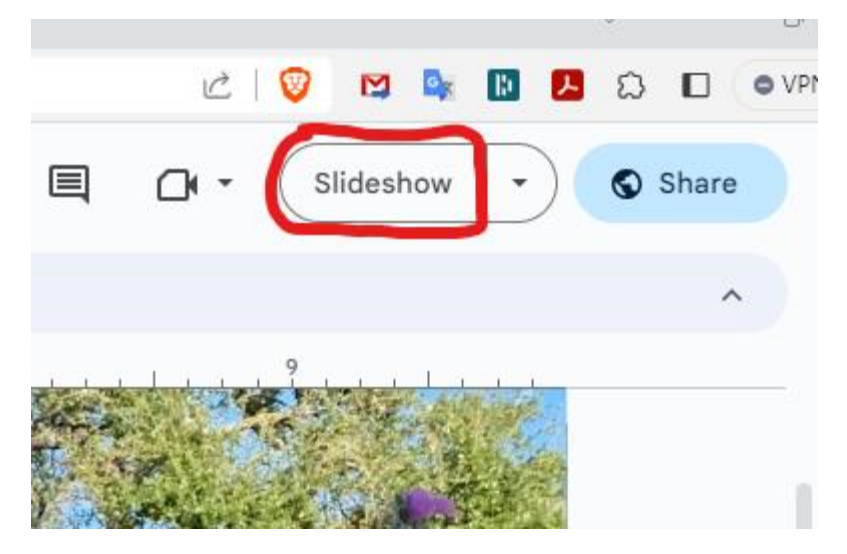

3. Move your cursor to the bottom **LH** corner of the screen. You should see a white oval:

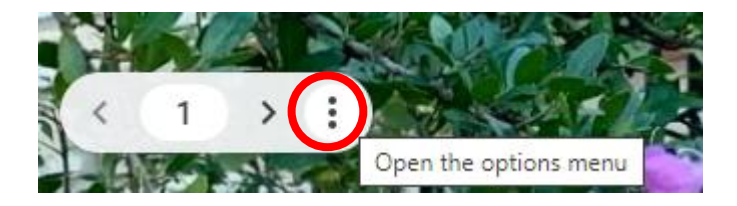

- 4. Click on the three dots at the RH end of the white oval to open the options menu.
- 5. Select Auto-play, then Loop, then Every 5 seconds and Play.

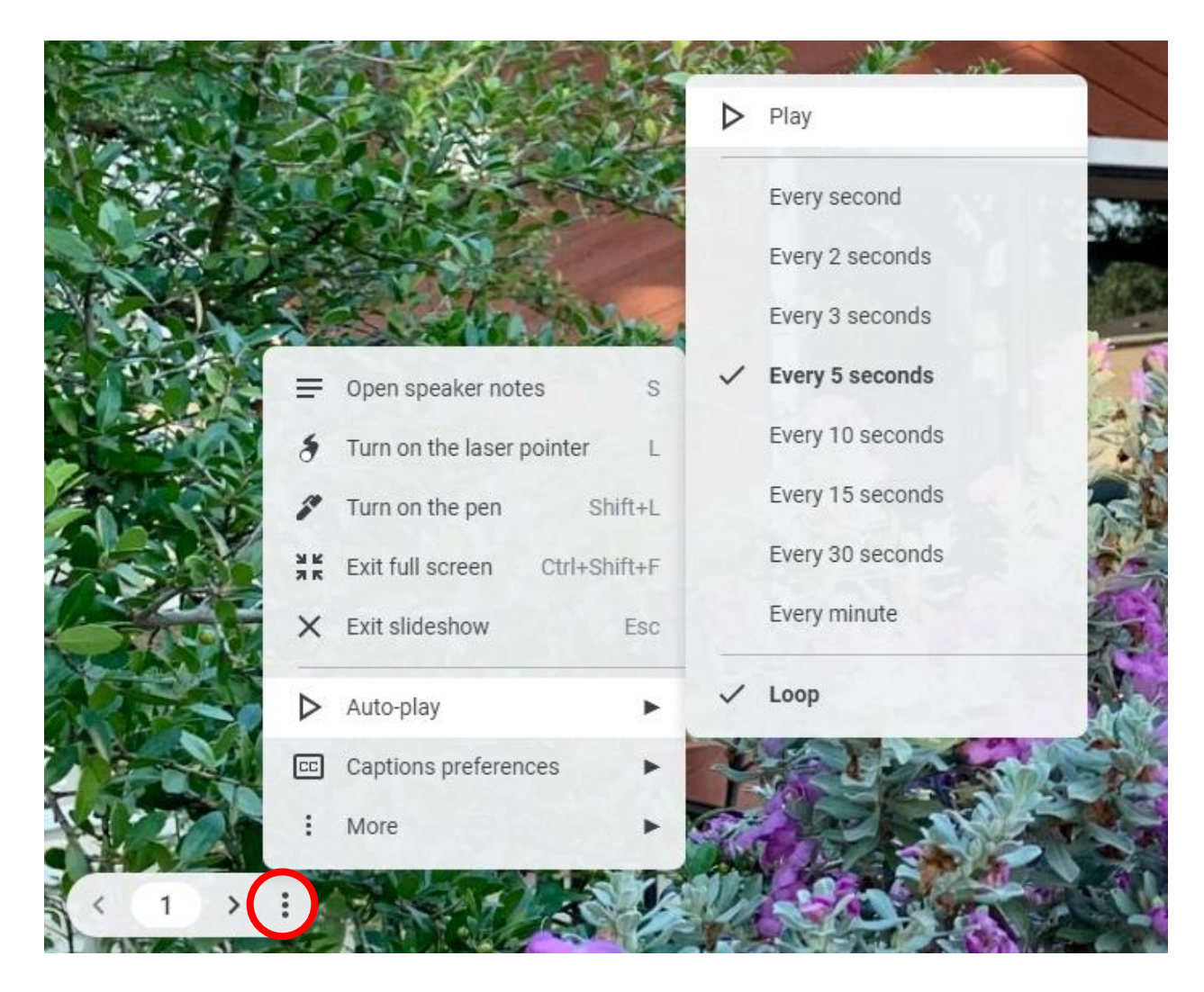

The slide show should start and play a new slide every 5 seconds. To end the slideshow, hit Escape. Then minimize (-) or dismiss (Red X).

You may want to practice a couple of times to get the hang of it.

The worship slides are unchanged. They are still the usual PowerPoint slide deck.